# アイテックIDを登録しよう! 以前会員登録をしていた方はこちら PC版

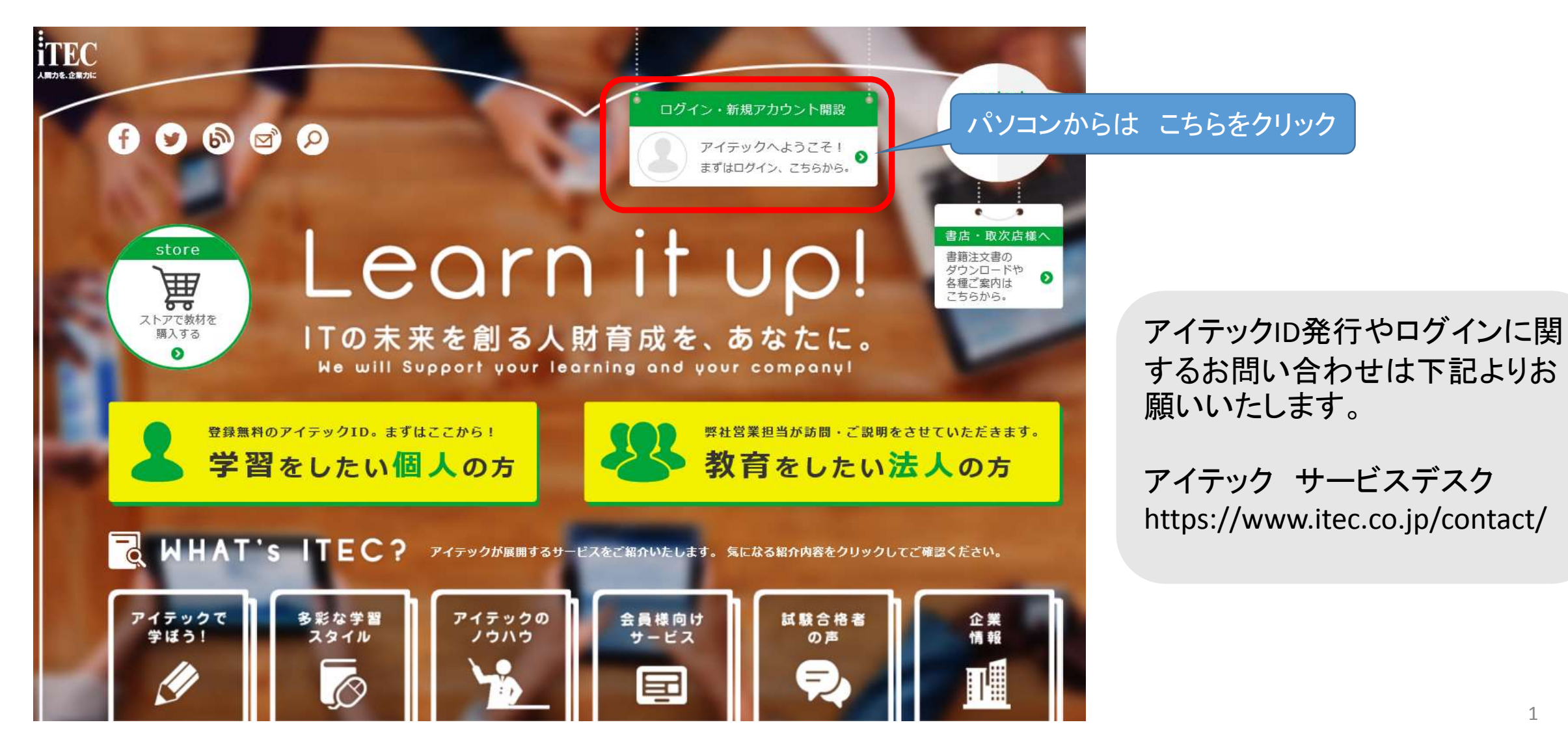

| 0         | Learnius(ラーニアス)へようこそ!<br>さぁ、さっそく学習を始めましょう! | 設<br>1 6 | <ol> <li>①下記の方はこちらから登録ください。</li> <li>1.2015年10月1日以前に弊社ショッピングサイトを利用したことがある</li> <li>2.ショッピングサイトの会員登録をしている</li> </ol> | グ             |
|-----------|--------------------------------------------|----------|----------------------------------------------------------------------------------------------------|---------------|
|           | <ul> <li></li></ul>                        | ><br>>   |                                                                                                    |               |
|           | コチャンショントロネロシ メシュ                           |          | 2015年10日1日以前に                                                                                                    |               |
| Me        | アイテックID                                    | ΨŤ       | ECサイトに会員登録された方                                                                                                    |               |
|           | ItecID123                                  |          | ECサイトに登録していたメールアドレスを入力してください                                                                                        |               |
| 「テッ・      | パスワード                                      | · 21     |                                                                                                    | I.            |
|           | 任意の半角英数字4桁以上8桁未満。                          | IE I     | ECサイトに登録していたメールアドレス                                                                                                 | Ų.            |
|           | ログインしたままにする                                |          | ECサイトに登録していたメールアドレス                                                                                                 |               |
| Т         | ログイン                                       | クリ・      | 送信                                                                                                    | الا (2        |
| 多彩な<br>スタ | ? パスワードをお忘れの方はこちら                          | 格者       | 送信                                                                                                    | 入             |
|           | »    <u>۲</u>    🗉    ۲                    | N.       |                                                                                                    | ×1<br> <br>がご |

②以前に登録されていたメールアドレス を入力 ③「送信ボタン」をクリックしてください ※1回クリックしても送信されない場合 がございます。念のため何度かお試しく ださい

# アイテックIDを登録しよう! 以前会員登録をしていた方はこちら スマホ版

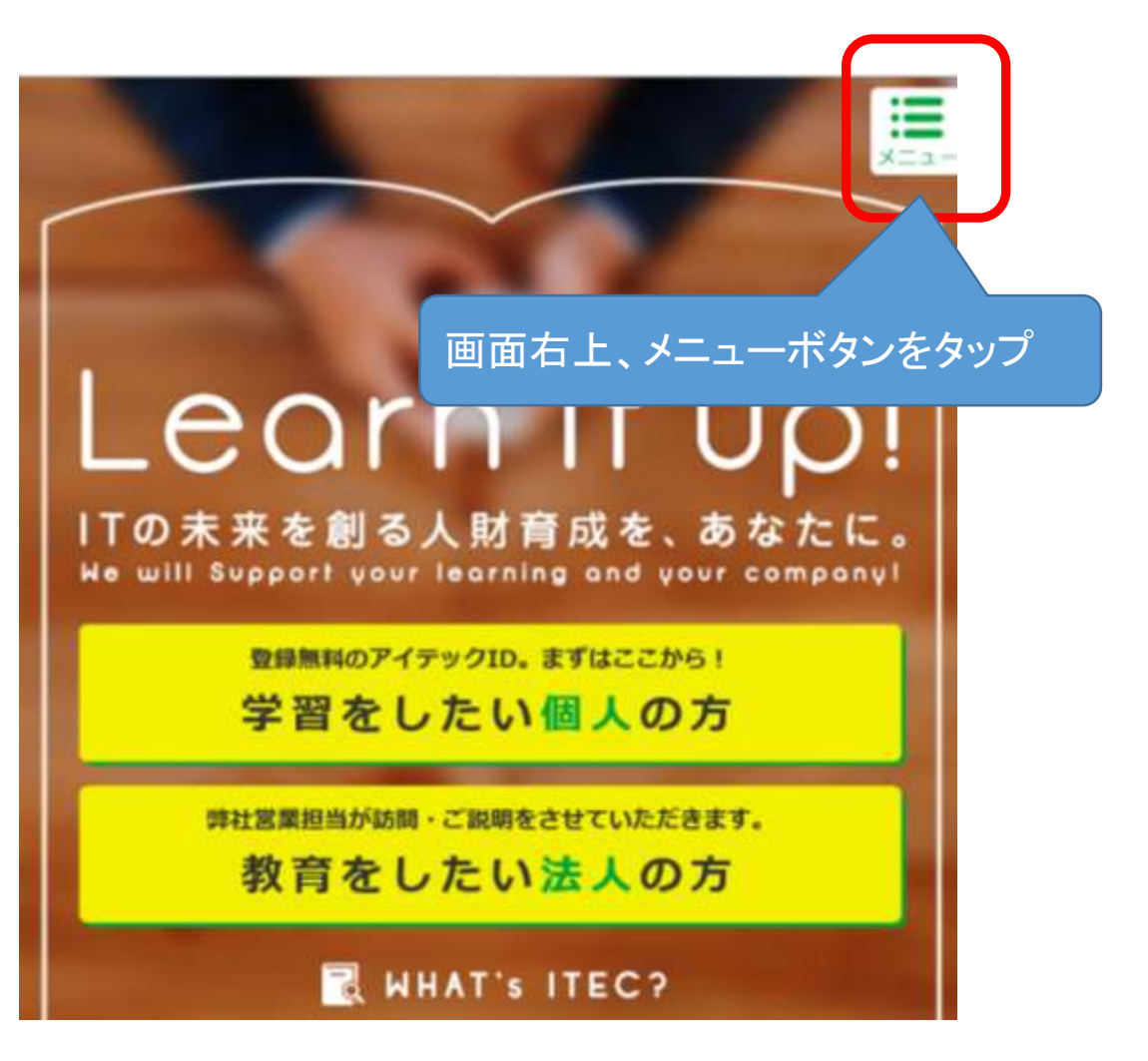

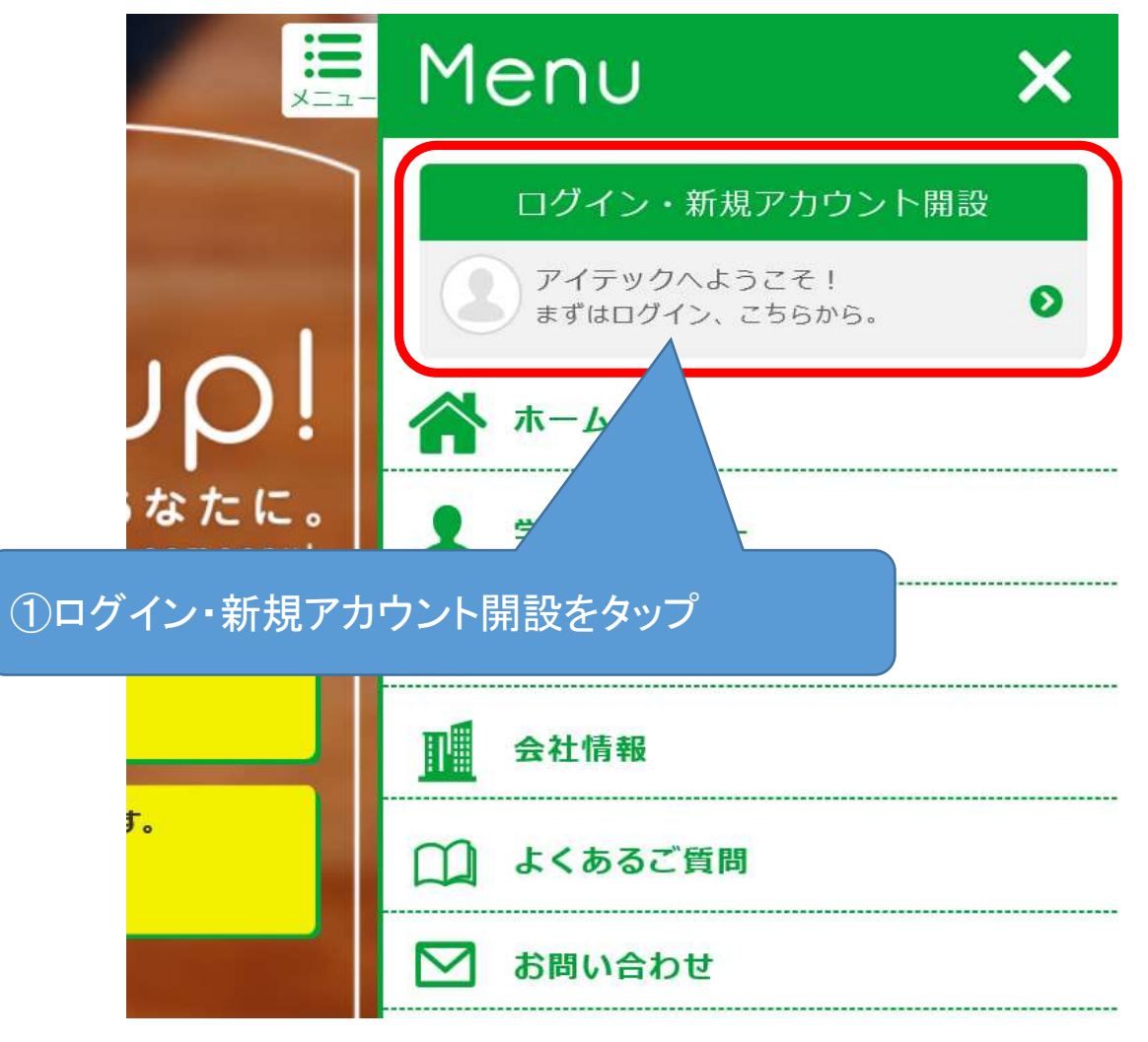

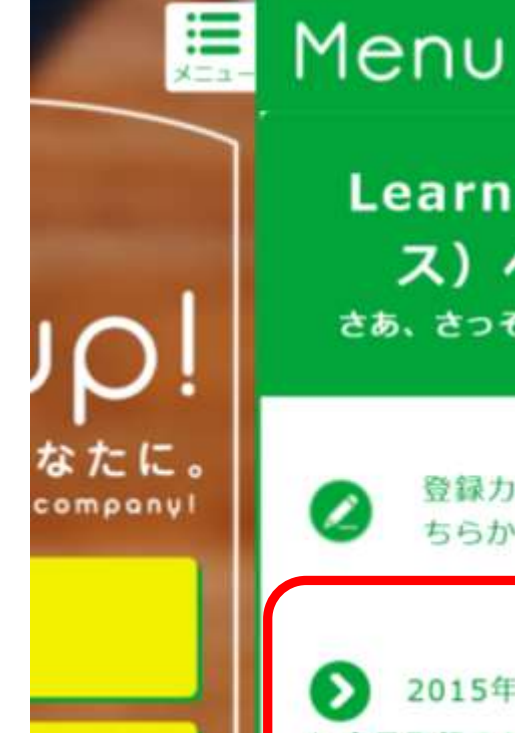

#### Learnius (ラーニア ス) へようこそ! <sup>さあ、さっそく学習を始めましょう!</sup>

×

登録カンタン! 新規ご登録はこ ちらから

2015年10月1日以前にECサイト に会員登録された方はこちら

アイテックID

ItecID123

①下記の方はこちらから登録ください。
 1.2015年10月1日以前に弊社ショッピング
 サイトを利用したことがある
 2.ショッピングサイトの会員登録をしていた方

2015年10月1日以前に ECサイトに会員登録された方 ECサイトに登録していたメールアドレスを入力してください

送信

ECサイトに登録していたメールアドレス

ECサイトに登録していたメールアドレス

送

②以前に登録されていたメールアドレス を入力

③「送信ボタン」をクリックしてください ※1回クリックしても送信されない場合 がございます。念のため何度かお試しく ださい

### ※PC スマホ共通

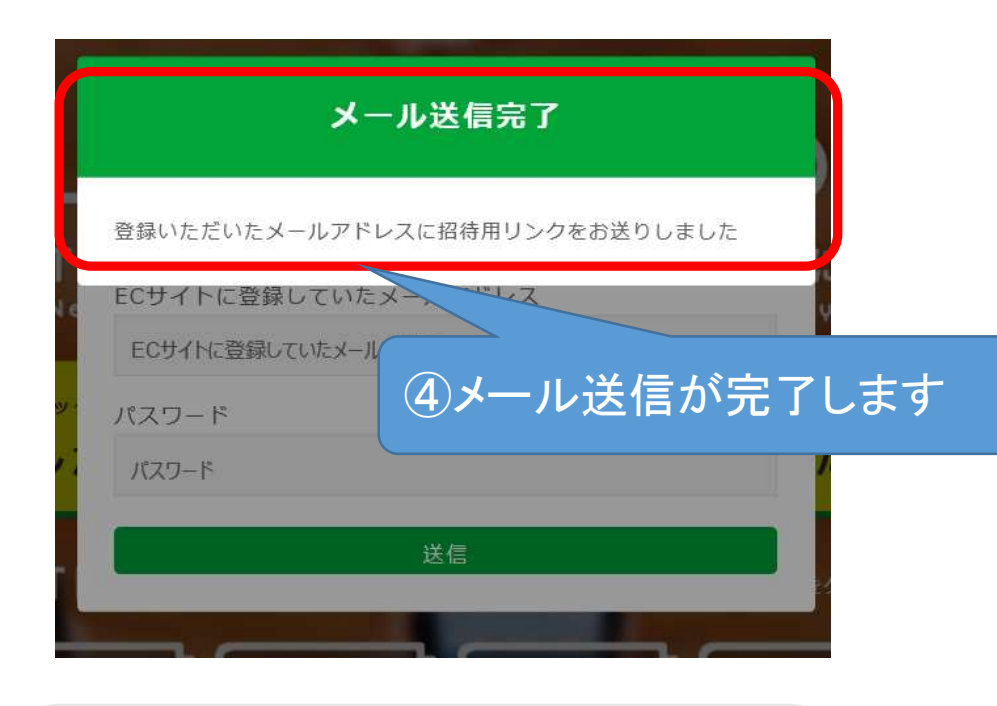

⑤のメールが到着しません場合にはお 手数ではございますが、アイテックお問 合せまでお願いいたします。

アイテック サービスデスク https://www.itec.co.jp/contact/ 件名 : ITEC Learnius 登録確認メール From: info@itec.co.jp

アイテック「Learnius」ご利用のお客様 アイテックの会員様向けサービス「Learnius」をご利用いただき ありがとうございます。 下記のウェブアドレスにアクセスしてアイテックIDの再登録を 完了してください。 https://www.itec.co.jp/learning/\*\*\*\*\*\*\*\*\*\*

株式会社アイテック http://www.itec.co.jp/

【お問い合わせURL】 https://www.itec.co.jp/contact/

#### ⑤こちらのメールが届きます。 ⑥メール内、ウェブアドレスにアクセスください。

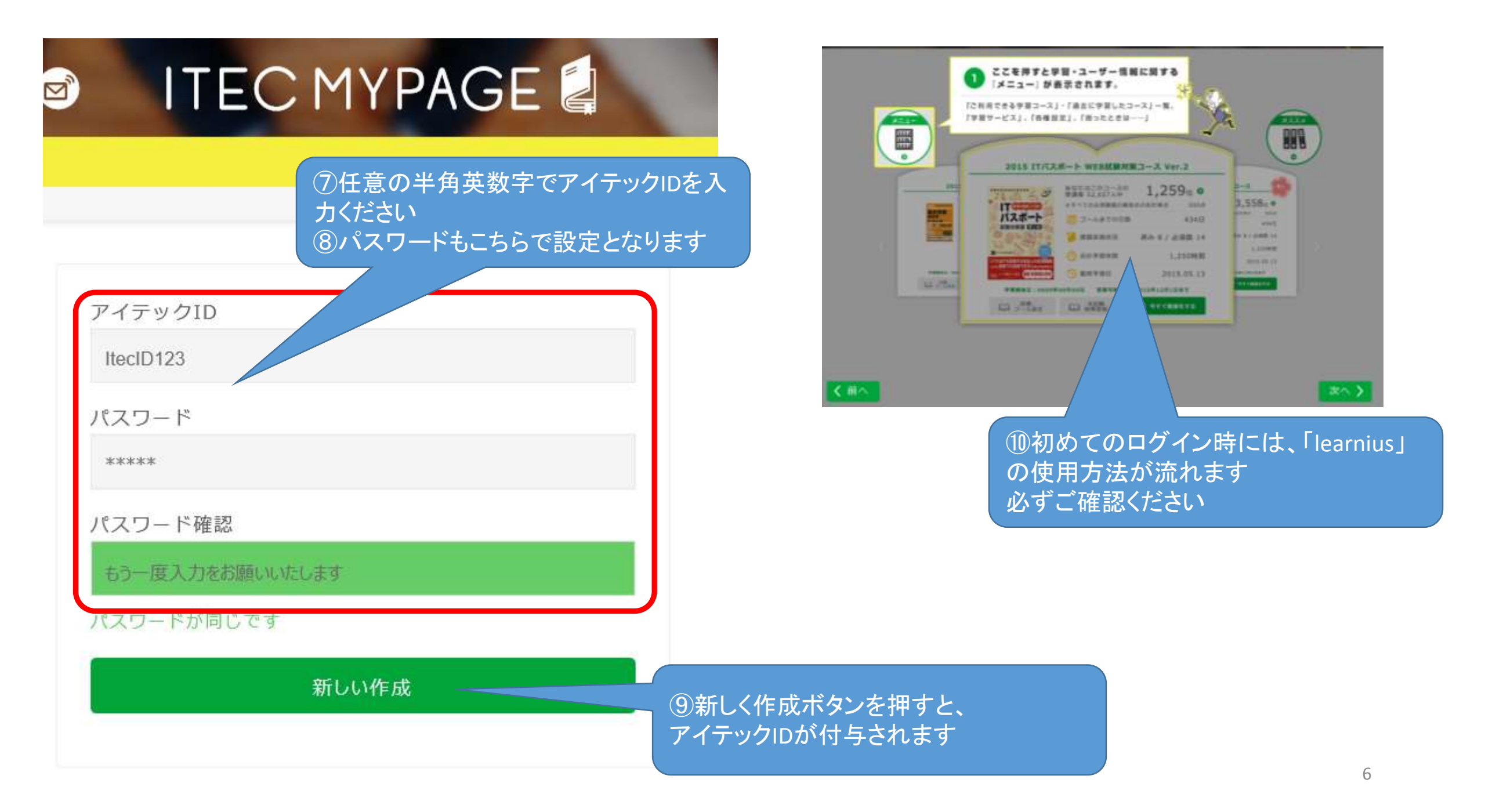

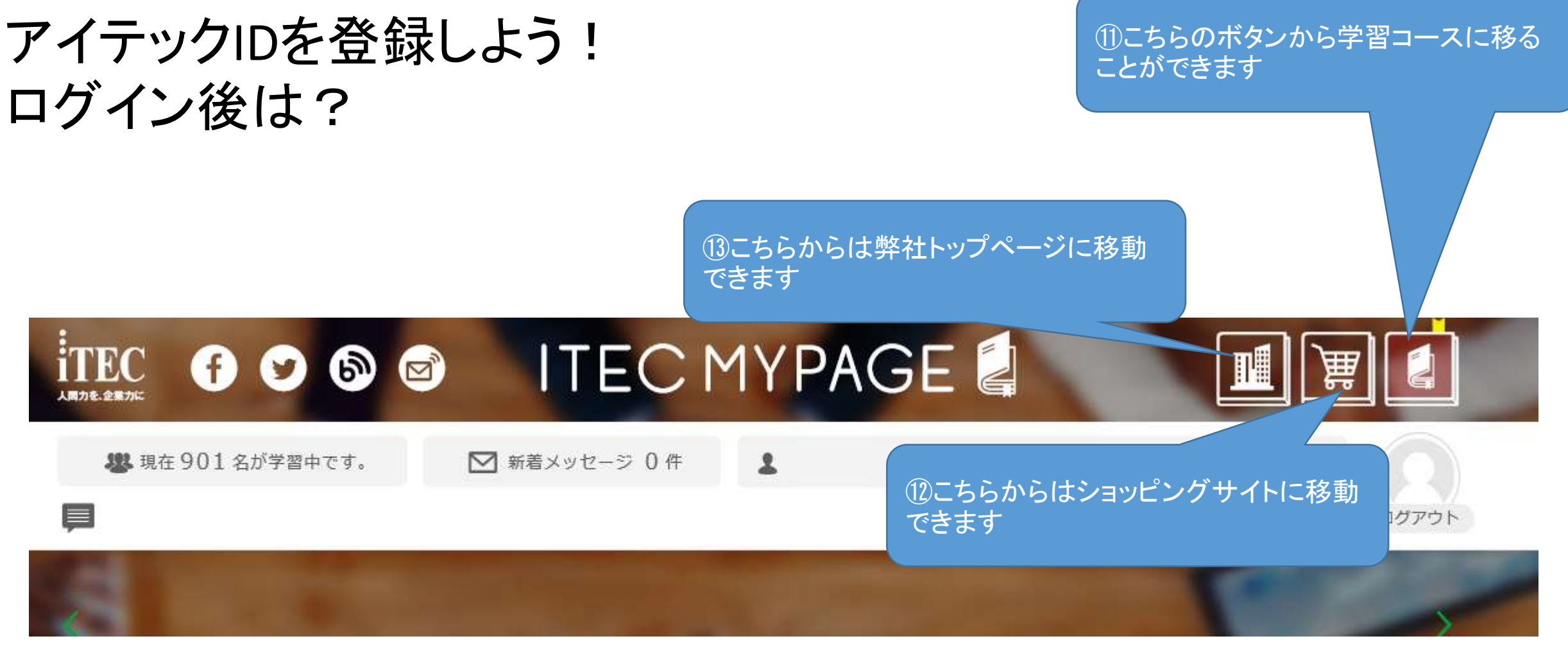